プロテクトの認証方法(ネット認証 [LAN] )

新パソコンにインストールしたFCアカウントを利用して、ネット認証(LAN)の「プロダクトIDの認証」をおこないます。 ※ プロダクトIDの認証時は、インターネットに接続された環境が必要です。

Step1 | ネット認証LANサーバーのインストール

※この作業はサーバーパソコンで必要な作業です。ライセンス認証するパソコンがクライアントパソコンの場合は、この作業は不要です。クライアントパソコンの場合は「Step3 ネット認証ライセンスの取得」に進んでください。
※サーバーパソコンにFCアカウントがインストールされていない場合は、クライアントパソコンで更新ファイルをダウンロードしてください。

 デスクトップのアイコン、または画面右下のタスクバーの 通知領域のアイコンから、「FCアカウント」を開きます。

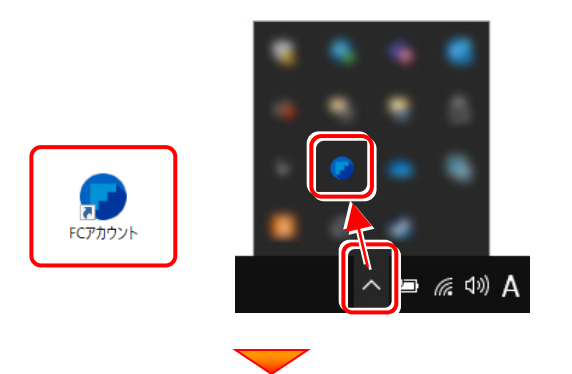

2. [インストール・バージョンアップ] をクリックします。

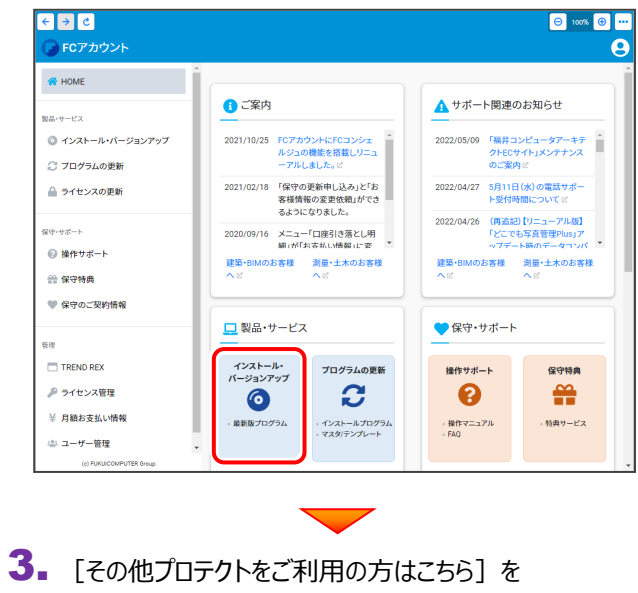

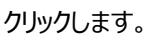

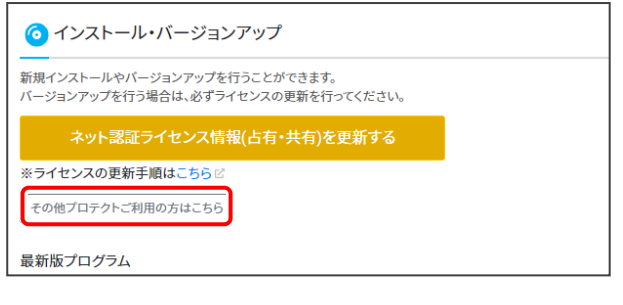

**4** [LAN型 ネット認証プロテクトをご利用のお客様] を クリックします。

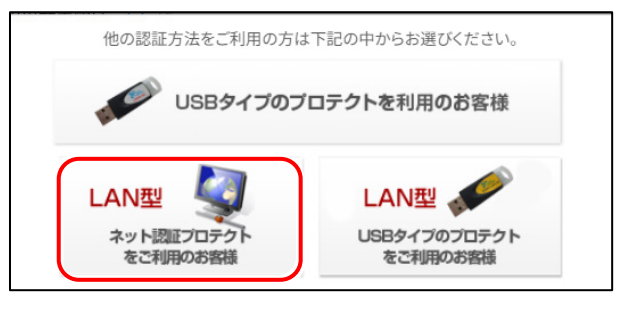

 [サービスアプリケーション更新ファイルをダウンロード する]をクリックします。

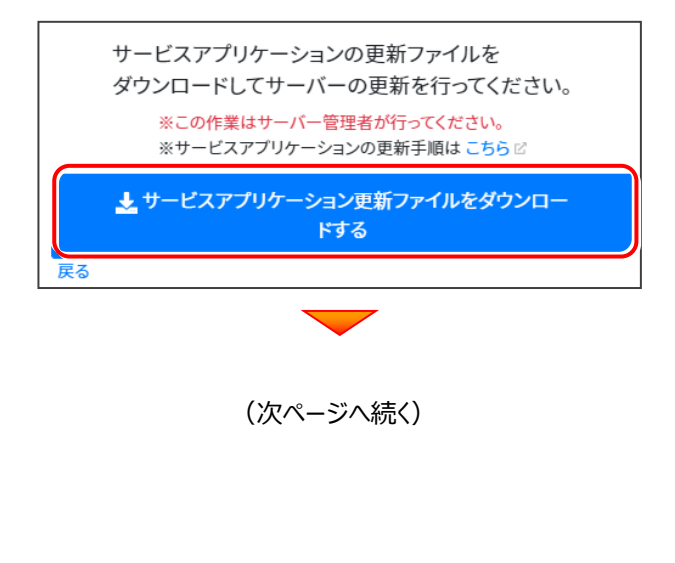

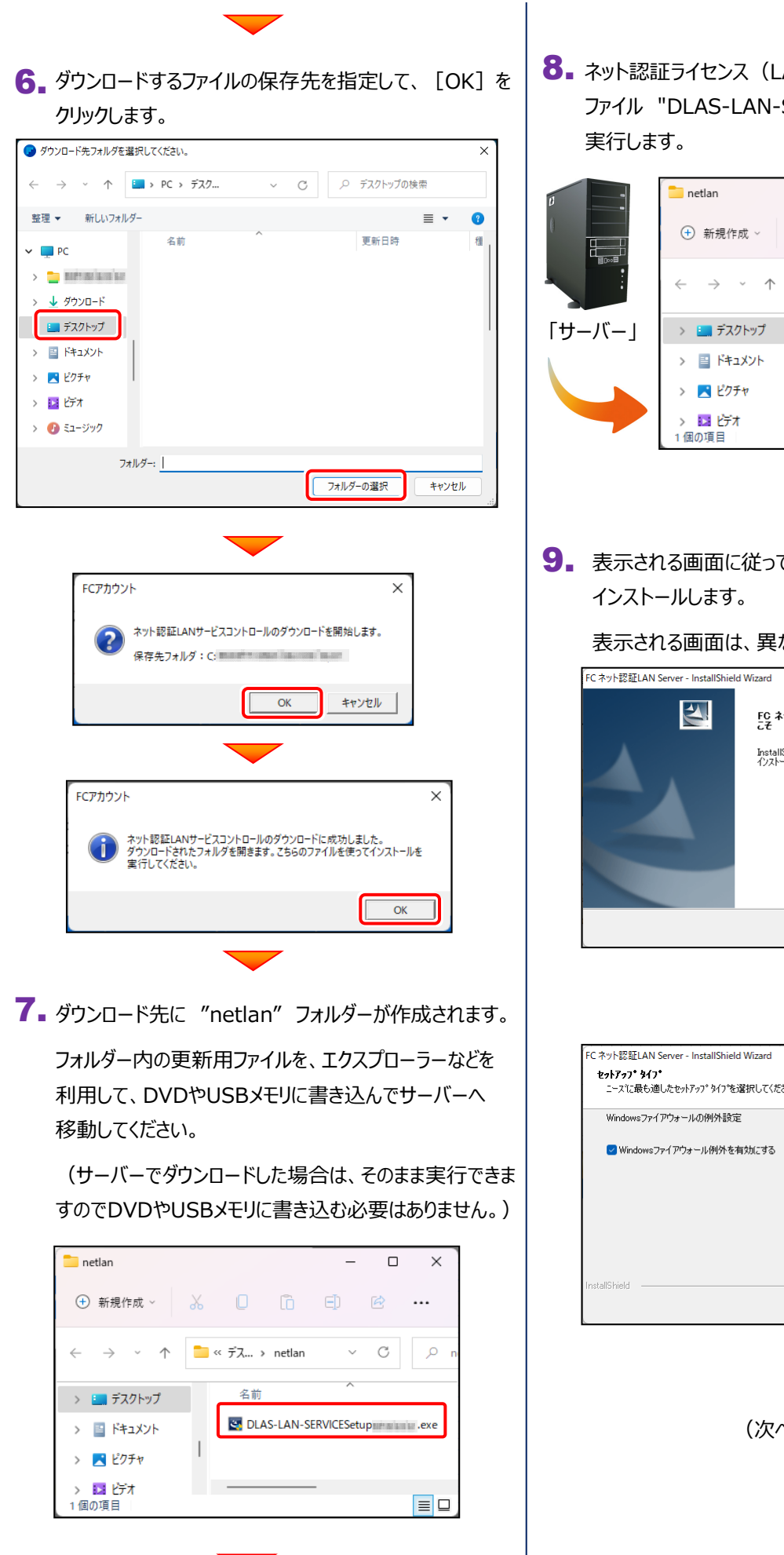

b

8. ネット認証ライセンス(LAN)のサーバーで、更新用 ファイル "DLAS-LAN-SERVICESetup~.exe" を、

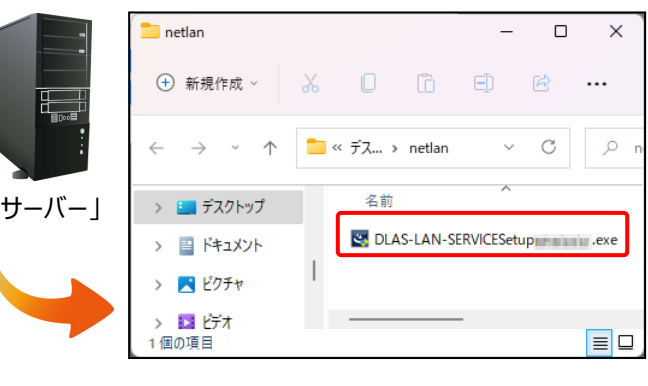

9. 表示される画面に従って、ネット認証LANサーバーを

表示される画面は、異なる場合があります。

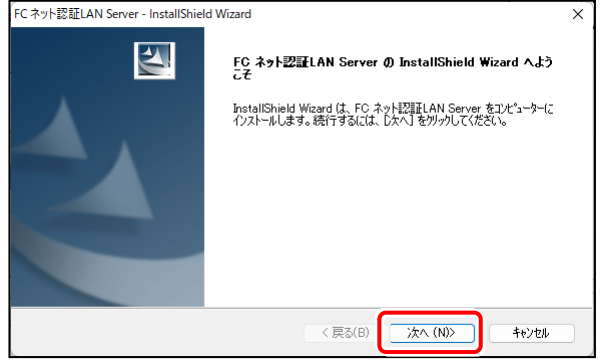

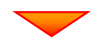

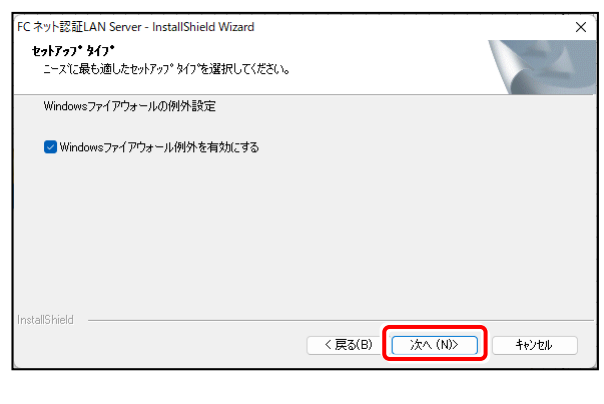

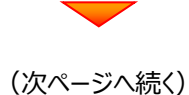

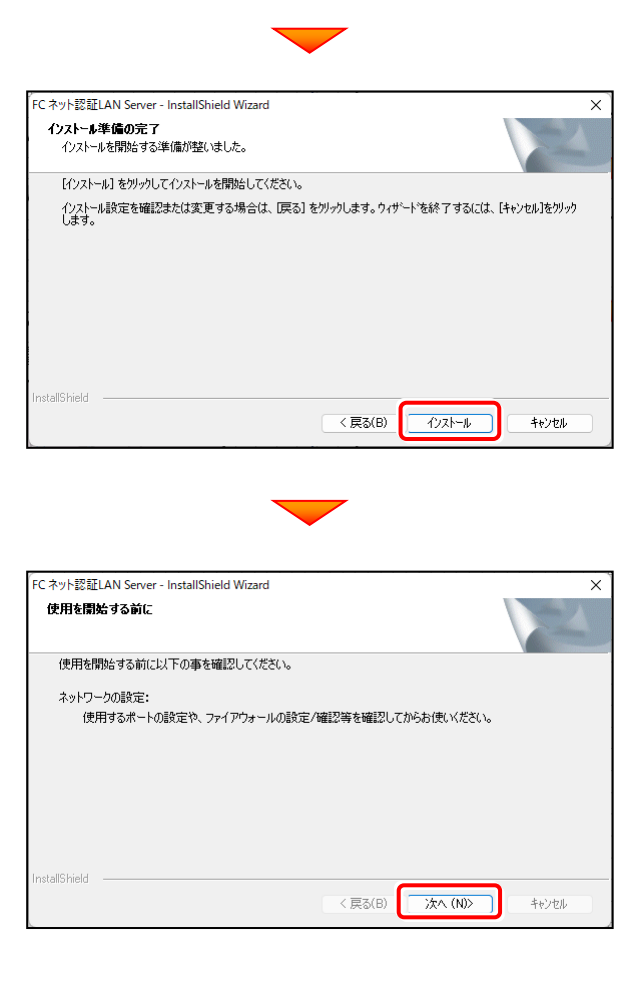

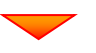

**10.** [FCネット認証LAN サービスコントローラをすぐに起動する] をONにして、[完了] をクリックします。

| FC ネット認証LAN Server - InstallShiel | d Wizard<br>InstallShield Wizard の完了<br>使用を開始する前にファイアウォールの設定/確認を行ってください。<br><b>マ</b> FC ネット認証LAN サービスコントローラ をすぐに起動する |
|-----------------------------------|----------------------------------------------------------------------------------------------------|
|                                   | < 戻る(B) <b>完了</b> キャンセル                                                                                              |
| (次ペー                              | ッジ「Sten2」へ進みます)                                                                                                    |

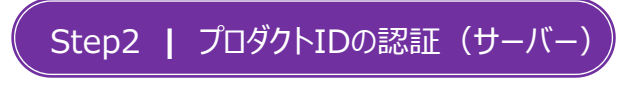

インターネットを通して、プロダクトIDの認証を行います。

この処理により プロダクトIDに関連付けられたライセンスを使用できるようになります。

- 1. 「FC ネット認証ライセンスLANモード サービスコントロー ル] 画面から [ライセンス認証] をクリックします。 ライセンス認証。 ライセンス: アプリケーション サービス利用 開始 停止 オブション ライセー 空きラー 使用期間 最新に更新 サーバー接続 オブション利用 ユーザー一覧... サービス設定 イベント ビューアー 聞いる ※ 上記画面が表示されていない場合は、 Windows11 : スタートメニューの「すべてのアプリ」 **Windows10** : スタートメニュー から、 [FC ネット認証LAN Server] – [FC ネット認証LAN サービスコントローラ」を起動してください。 詳細は「【補足】スタートメニューから [FukuiComputerApplication]を確認する手順」 を確認してください。 2. [認証設定] 画面が表示されますので、 「プロダクトID問い合わせキー」を入力して、 「プロダクトID取得] をクリックします。 福井コンピュータ ネット認証 LANモード:認証設定 Q&A プロダクトIDの認証を行います。 929F1000544年11ペーテント (シリーンゴンボリネスト(ネット120日うイビンス基金)に一川県くたさい。 「フロタクトロス時」会合わちー(12時)を入力は、フロタクトロス時帯水りをかかりしてください。 インターネットを通して、プロタクトロを取得する事ができます。 プロダクトID間い合わせキー : プロダクトID 取得 プロダクトID: メモ: (複数のプロダクトIDをお持ちの場合、アプリケーション情報などを記入してご利用ください) インターネット設定。 プロダクトID認証 キャンセル ※「プロダクトID問い合わせキー」は 6桁+6桁 で、送付される 「ネット認証ライセンス証書(LAN)」に記載されています。 本証書は、コンピュータ入れ替えの際などに必要となりますので、 大切に保管してください。 ネット認証ライセンス証書(LAN) コーザーコード ユーザー名 製品シリアル番号 Design and prove pro-プロダクトID 聞い合わせキー 商品構成 11. 10 10 10
- 【プロダクトID】が取得されたのを確認し、
   【プロダクトID認証】をクリックします。

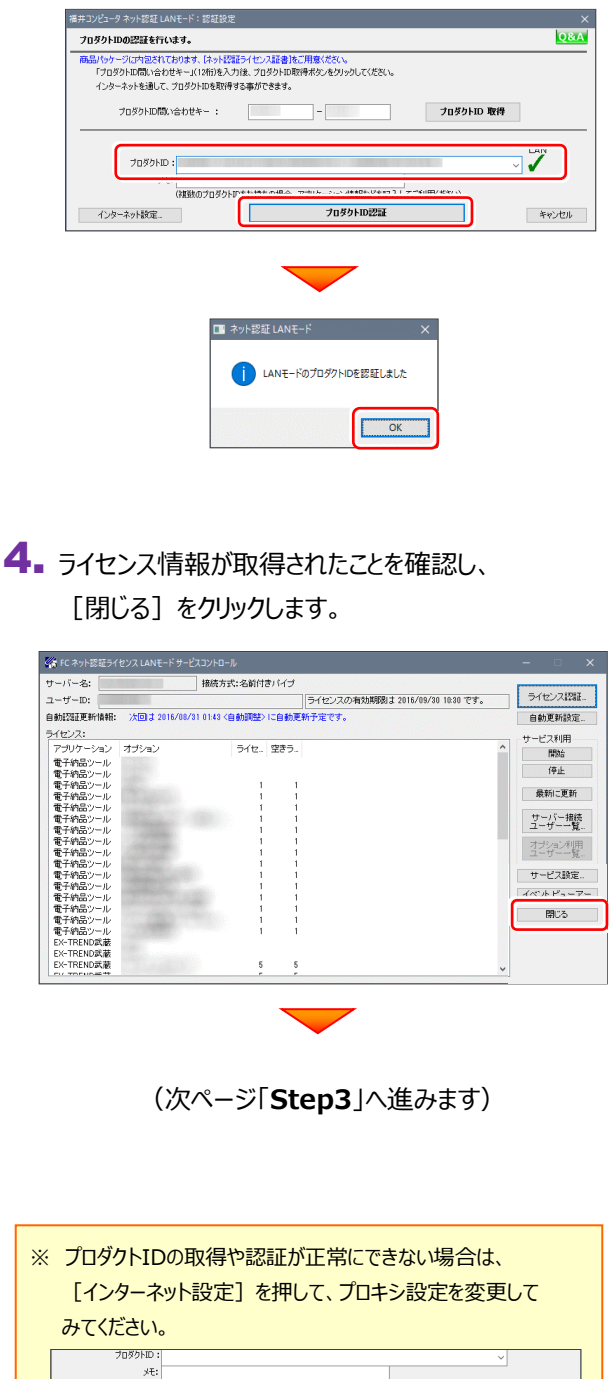

(実験のプロダクトIDをお持ちの場合、アプリケーション情報などを記入してご利用ください)

プロダクトID認証

キャンセル

インターネット設定。

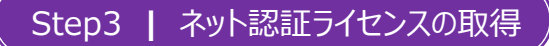

インストール済みのプログラムからネット認証ライセンスのモード(占有、LAN、占有モード+LANモード、共有モード)を指定します。

- デスクトップ上で起動したいプログラムを ダブルクリックして起動します。
- プロテクトの確認メッセージが表示されるため、
   [OK] を押して、ネット認証ライセンスの認証をおこないます。

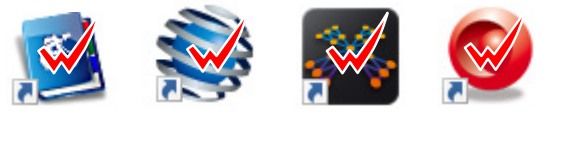

| and a star price and                            | × |
|-------------------------------------------------|---|
| ブロテクトが認識できません。<br>プロテクトを確認し、アプリケーションを再起動してください。 |   |
| ОК                                              |   |

 【プロテクト設定】画面が表示されるため【ネット認証】 の【LANモード】を選択して、【サーバー名】に 「FCネット認証LAN Server」をインストールしたサーバー パソコン名を入力します。

入力を終えたら、 [OK] をクリックします。

※サーバーパソコン名が不明な場合は、 既にネット認証 LAN モードで起動できている他の クライアントパソコンの「プロテクト設定」でサーバー名を 確認するか、サーバー管理者にご確認ください。

※「プロテクト設定」の確認方法は

「【補足】占有モード+LAN モードを使用する場合」の

「3」以降の手順を参照してください。

 ネット認証ライセンス(LAN)でプログラムが起動します。
 ここでは一旦プログラム右上の「×」ボタンをクリックして、 プログラムを終了します。

以上で「ライセンスの認証」は完了です。

| プロテクト設定                                                                                                    |                                         | Х |
|----------------------------------------------------------------------------------------------------|-----------------------------------------|---|
|                                                                                                    | ○ 占有モード                                 |   |
| ネット認証                                                                                                    | O LANE−F                                |   |
| SNS                                                                                                    | <mark>サーバー名:</mark><br>○ 占有モード + LANモード |   |
|                                                                                                    | ○共有モード                                  |   |
| 「フロテクト」タイナを確認する<br>購入されたプロテクトの種類は、製品パッケージに同梱された以下のいずれかの証書に記載されています。<br>お客様接く構成表)第プロテクト装置保証書・ネット認証テイセンス証書、サンプル |                                         |   |
|                                                                                                    | OK キャンセル                                |   |

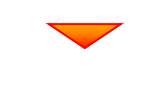

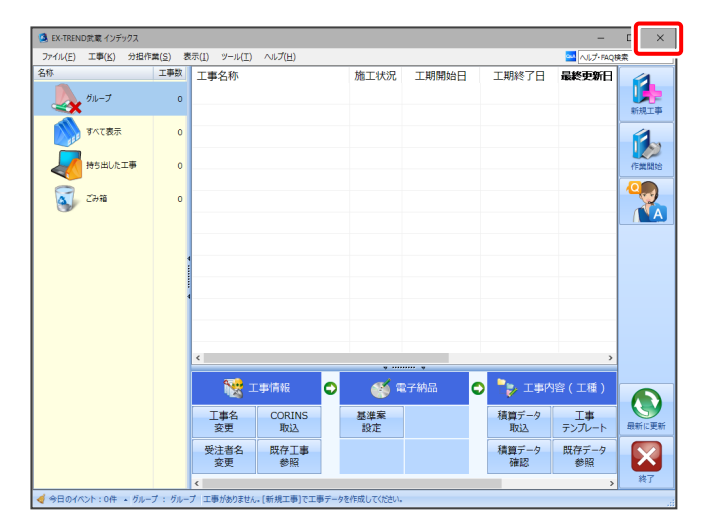

## [補足] 占有モード+LANモードを使用する場合

「ネット認証ライセンス(占有)」と「ネット認証ライセンス(LAN)」は併用ができます。 プログラムのインストール時には「ネット認証(占有)」を選択してください。

ここでは、「TREND-ONE」を「ネット認証(占有)」でインストールした後で、「ネット認証(LAN)」を同時に認証する設定 方法を解説します。

②【ネット認証ライセンス(LAN)】の「Step1 | ネット認証(LAN)サーバーのインストール」と「Step2 | プロダクトIDの
 認証」を実行し、プロダクトIDを認証します。(※クライアントパソコンの場合はこの作業は不要なので、<sup>3</sup>へ進みます。)

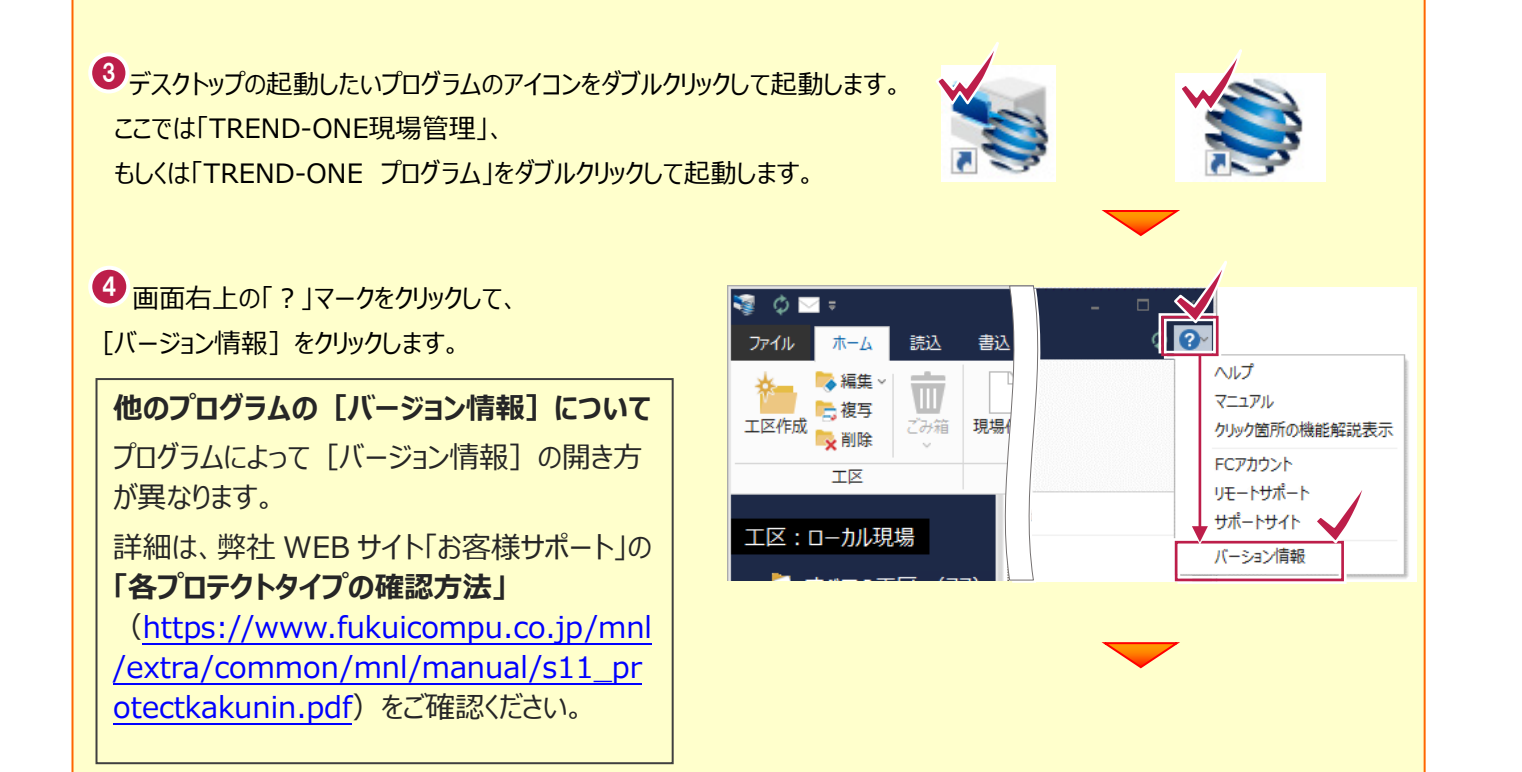

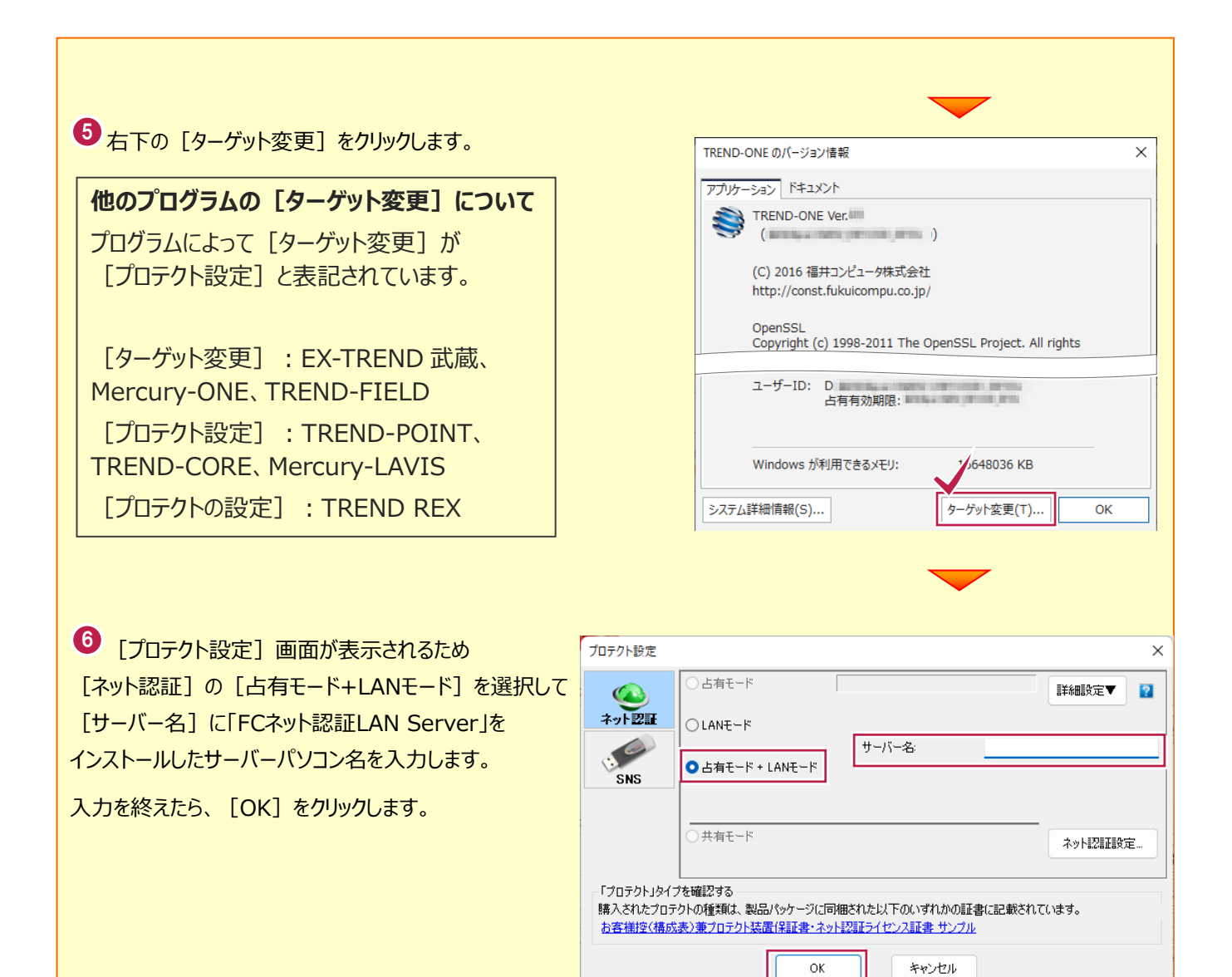

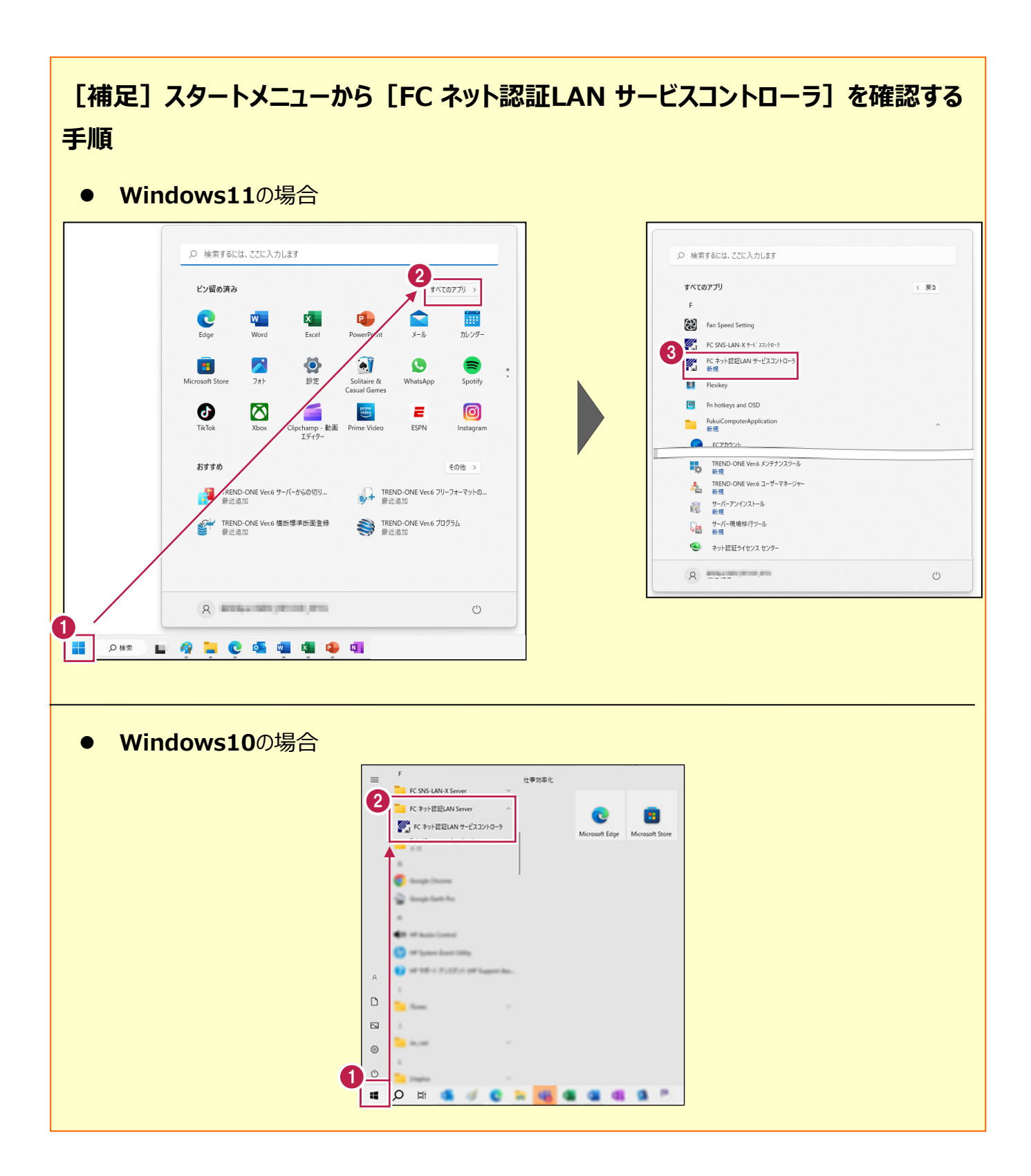